# Windows 下 Redmine 2.1.2 安装和配置

## 参考:

The required Ruby versions for a given Redmine version is:

| Redmine<br>version | Supported Ruby<br>versions               | Rails version<br>used | Supported<br>RubyGems versions |
|--------------------|------------------------------------------|-----------------------|--------------------------------|
| current trunk      | ruby 1.8.7, 1.9.2, 1.9.3,<br>jruby-1.6.7 | Rails 3.2.8           | RubyGems <= 1.8                |
| 2.1.0              | ruby 1.8.7, 1.9.2, 1.9.3,<br>jruby-1.6.7 | Rails 3.2.8           | RubyGems <= 1.8                |
| 2.0.3              | ruby 1.8.7, 1.9.2, 1.9.3,<br>jruby-1.6.7 | Rails 3.2.6           | RubyGems <= 1.8                |
| 2.0.2              | ruby 1.8.7, 1.9.2, 1.9.3,<br>jruby-1.6.7 | Rails 3.2.5           | RubyGems <= 1.8                |
| 2.0.0, 2.0.1       | ruby 1.8.7, 1.9.2, 1.9.3,<br>jruby-1.6.7 | Rails 3.2.3           | RubyGems <= 1.8                |
| 1.4.x              | ruby 1.8.7, 1.9.2, 1.9.3,<br>jruby-1.6.7 | Rails 2.3.14          | RubyGems <= 1.8                |

http://www.redmine.org/projects/redmine/wiki/RedmineInstall

## 准备:

```
redmine 官网: http://www.redmine.org/
```

ruby 官网: http://rubyforge.org/

1. 下载 rubygems-1.8.24.zip, 下载地址:

http://files.rubyforge.vm.bytemark.co.uk/rubygems/rubygems-1.8.24.zip

2. 下载 redmine-2.1.2.zip , 下载地址:

http://www.redmine.org/projects/redmine/wiki/Download

3. 下载 rails-ftw-v0.11-1.9.3-3.2.8.exe,下载地址:

http://railsftw.bryanbibat.net/

- 4. 下载 mysql-connector-c-noinstall-6.0.2-win32.zip
- 5. 下载 DevKit-tdm-32-4.5.2-20111229-1559-sfx.exe
- 6. 下载 RMagick-2.12.0-ImageMagick-6.5.6-8-Q8.zip,下载地址:

http://files.rubyforge.vm.bytemark.co.uk/rmagick/RMagick-2.12.0-ImageMagick-6.5.6-8-Q8.zip

## 开始:

1. 安装 rails-ftw-v0.11-1.9.3-3.2.8.exe

Next→I accept, Next→选择路径: D:\Ruby193,add.. path 和 associate...rb 两个都勾选→Install (安装 ruby1.9.3 和 rails3.2.8)

2. 解压 redmine-2.1.2.zip 到目录: D:\ redmine-2.1.2

#### 3. 安装 DevKit 库

双击执行 DevKit-tdm-32-4.5.2-20111229-1559-sfx.exe,选择路径: DevKit-tdm-32, →Extract。

- (这一步的顺序挺重要,否则第4步操作可能会出错)
- 然后: cmd 进入 windows 命令操作,进入 devkit 的文件夹下,执行下面的操作: ruby dk.rb init

#### D:\DevKit-tdm-32>ruby dk.rb init

ruby dk.rb install

D:\DevKit-tdm-32>ruby dk.rb install\_

DevKit 库就安装成功了。

#### 4. 安装 rubygems

解压 rubygems-1.8.24.zip, 解压到 D:\ rubygems-1.8.24

在 dos 中进到这个目录, 输入: gem install bundler, 回车。

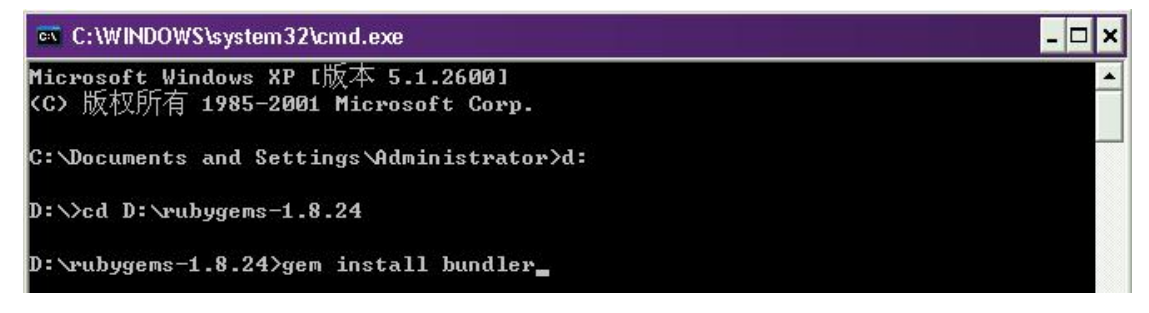

然后按照下面信息安装所需的文件,输入: bundle install –without development test,回车。

D:\rubygems-1.8.24>bundle install --without development test\_

如果不用安装 rmagick,则可以执行下面语句,输入 bundle install –without development test rmagick,回车。

D:\rubygems-1.8.24>bundle install --without development test rmagick

如果要安装 rmagick,则参考文章后面:问题集锦 1。

5. 验证 rails 版本和 rake 版本

输入: rails -version 或者输入: rails -v

D:\Redmine2.1.2\config>rails --version Rails 3.2.8

输入: rake --version

D:\rubygems-1.8.24>rake --version rake, version 0.9.2.2

6. 版本删除重装

如果要切换安装其他版本,则先删除旧版本,再重新装新版本的。

例如:删除 rake-0.9.2.2

输入: gem uninstall rake

D:\rubygems-1.8.24>gem uninstall rake

安装 rake-0.8.7

输入: gem install rake -v=0.8.7

D:\rubygems-1.8.24>gem install rake -v=0.8.7

7. 查看 gem 清单

输入: gem list, 回车。

D:\rubygems-1.8.24>gem list\_

注:执行 gem install 后,都要执行: bundle install,更新一次。

D:\rubygems-1.8.24>bundle install\_

- 8. 安装 mysql2 插件
  - 输入: gem install mysql2

D:\rubygems-1.8.24>gem install mysql2

(会出现 no definition 问题,未发现影响)

9. 启动 mysql, 创建数据库

进入 mysql 命令行,执行如下命令:

mysql> create database redmine character set utf8;

mysql> create user 'redmine'@'localhost' identified by 'redmine';

mysql> grant all privileges on redmine.\* to 'redmine'@'localhost';

## 10. 数据库参数修改

复制 redmine 目录下的 config/database.yml.example 重命名为 config/database.yml, 打开 database.yml,

并修改链接数据库所需要的参数 (加粗描红部门是修改的内容):

production:

adapter: mysql2

database: redmine

host: localhost

username: redmine

password: redmine

encoding: utf8

注意:格式一定要正确,冒号后面都是一个空格。如果你的 mysql 的端口不是 3306 就要加上

一行 port: xxxx,例如: port: 3307

## 11. 生成 session 密钥

打开控制台,用命令进入到 redmine 的 config 目录:

Redmin 1.4.X:输入: rake generate\_session\_store

Redmin 2.X:输入: rake generate\_secret\_token

我们这里 redmine 是 2.1.2 版本,

则输入: rake generate\_secret\_token

| 📼 C:\WINDOWS\system32\cmd.exe                                                | - 🗆 🗙 |
|------------------------------------------------------------------------------|-------|
| Microsoft Windows XP [版本 5.1.2600]<br><c> 版权所有 1985-2001 Microsoft Corp.</c> |       |
| C:\Documents and Settings\Administrator>d:                                   |       |
| D:\>cd D:\redmine-2.1.2\config                                               |       |
| D:\redmine-2.1.2\config>rake generate_secret_token_                          |       |

## 12. 添加 MySql 的动态链接库文件 libmysql.dll

解压 mysql-connector-c-noinstall-6.0.2-win32.zip 到目录:

D:\mysql-connector-c-noinstall-6.0.2-win32

然后把 D:\mysql-connector-c-noinstall-6.0.2-win32\lib 目录下的 libmysql.dll 复制到 D:\Ruby193\bin 目录下(你安装 rails-ftw-v0.11-1.9.3-3.2.8.exe 的目录)

13. 创建数据库结构

输入: SET RAILS\_ENV=production

D:\redmine-2.1.2\config>SET RAILS\_ENU=production

输入: rake db:migrate

D:\redmine-2.1.2\config>rake db:migrate

14. 插入默认数据

输入: rake redmine:load\_default\_data

D:\redmine-2.1.2\config>rake redmine:load\_default\_data

接下来自动会弹出一个选择语言: 输入 zh

15. 启动 rails 服务

回到 redmine 的目录, 输入: rails serve, 或者输入: rails s, 回车。

D:\redmine-2.1.2\config>rails server

出现以下界面:

D:\redmine-2.1.2\config>rails s => Booting WEBrick => Rails 3.2.8 application starting in production on http://0.0.0.0:3000 => Call with -d to detach => Ctrl-C to shutdown server D:/Ruby193/lib/ruby/gems/1.9.1/gems/activesupport-3.2.8/lib/active\_support/depen dencies.rb:251:in `block in require': iconv will be deprecated in the future, us e String#encode instead. [2012-11-05 10:56:48] INFO WEBrick 1.3.1 [2012-11-05 10:56:48] INFO ruby 1.9.3 (2012-10-12) [i386-mingw32] [2012-11-05 10:56:48] INFO WEBrick::HITPServer#start: pid=6660 port=3000

说明安装成功。

#### 16. 打开浏览器: 输入 http://localhost:3000/

就可以看到 redmine 的窗口了。

用账户: admin 密码: admin 登录

进入系统之后修改语言为中文,在 myaccount 和 setting 里面修改。

#### 问题集锦:

#### 1. 安装 rmagick

window 下安装 rmagick, 需要手动安装,不能通过: gem install rmagick 进行安装。

下载 rmagick 的安装包 RMagick-2.12.0-ImageMagick-6.5.6-8-Q8.zip, 解压之后会有两个文件,

ImageMagick-6.5.6-8-Q8-windows-dll.exe 安装文件和 rmagick-2.12.0-x86-mswin32.gem 文件。

先安装 exe 的文件:

Next→I accept, Next→Ck择路径: C:\Program Files\ImageMagick-6.5.6-Q8, Next-Next中 install...C++勾选上→Next→Install。

| 🚏 Setup - ImageMagick 6.5.6 Q8                                                                                         |  |  |
|----------------------------------------------------------------------------------------------------|--|--|
| Select Additional Tasks<br>Which additional tasks should be performed?                                                 |  |  |
| Select the additional tasks you would like Setup to perform while installing ImageMagick<br>6.5.6 Q8, then click Next. |  |  |
| Create a desktop icon                                                                                                  |  |  |
| Add application directory to your system path                                                                          |  |  |
| Associate supported file extensions with ImageMagick                                                                   |  |  |
| Install development headers and libraries for C and C++                                                                |  |  |
| Install PerlMagick for ActiveState Perl v5.10.1 build 1006                                                             |  |  |
| Install ImageMagickObject OLE Control for VBscript, Visual Basic, and WSH                                              |  |  |
|                                                                                                    |  |  |
|                                                                                                    |  |  |
|                                                                                                    |  |  |
| < <u>B</u> ack <u>N</u> ext > Cancel                                                                                   |  |  |

完了再安装 gem, gem 就是安装解压出来的 gem。

命令提示符切换到 rmagick 解压的目录, 输入: gem install rmagick-2.12.0-x86-mswin32.gem

D:\RMagick-2.12.0-ImageMagick-6.5.6-8-Q8>gem install rmagick-2.12.0-x86-mswin32. gem<sub>m</sub>

查看 gem list 里面是否存在 rmagick 就可以了。

# 2. Devkit 库有关问题

这里特别指出的就是,在第3步的 devkit 没有安装的话,可能会出现如下错误。

ERROR: Error installing gherkin:

The 'json' native gem requires installed build tools.

Please update your PATH to include build tools or download the DevKit

from 'http://rubyinstaller.org/downloads' and follow the instructions

at 'http://github.com/oneclick/rubyinstaller/wiki/Development-Kit'

根本原因就是缺少 DevKit 库,解决方案如下:首先需要下载 Win 下面的 DevKit 安装文件 DevKit-tdm-32-......exe,解压后通过命令行进入解压文件,依次运行下列命令行:

ruby dk.rb init

ruby dk.rb install

这样 DevKit 就成功安装了!

3. Mysql 驱动问题

rails3.x 默认使用的 mysql2 的驱动, ruby1.8.7 下没有 mysql2 驱动, mysql2 驱动只能在 1.9.2 下面才能使用,但是在 1.9.2 中装不上 rails3.x,官方网站上也没有 rails3.x 的版本。

所以在 Windows 上安装 mysql2 非常困难,无论你的 gem 是什么版本,ruby 是什么版本, 都无法通过 gem install mysql2 来安装这个驱动, 而且网上下载的包也基本不能安装。

最后通过下载集成包 RailsFTW,来安装,一切问题都解决。

http://railsftw.bryanbibat.net/ 可以直接下载。

- RubyInstaller 1.9.3-p194, 1.8.7-p352, or TCS 1.9.3p28 experimental build
- Ruby on Rails (v3.0.10 in Ruby 1.8.7, v3.2.8 in Ruby 1.9.3), sqlite3, and mysql2 gems
- SQLite3 DLL and command-line shell
- libmysql.dll from MariaDB
- 这个配置几乎包括了所有想要的东西, 最重要的是有 mysql2 驱动!

#### 4. Mysql2 安装问题

rails3.1.1+ruby1.9.2+mysql5.5.x 安装 mysql2 方案:

需要安装 mysql2 0.3.10 版本,如果是 0.2.8 也能成功,但是

rails server 的时候会出现警告。

```
如果不加版本号直接 gem install mysql2 会安装最新的版本 0.3.11(这个时候是这个版本,
```

以后就不知道了),安装能成功,但是执行

#### rails server

会报

Incorrect MySQL client library version! This gem was compiled for 6.0.0 but the client library

is 5.5.27

这样的错误,所以目前看来安装 0.3.10 是最合适的。

安装方式也有几种,一种是通过 bundle install 安装,一种是

gem install mysql2 -- '--with-mysql-dir="D:\Program Files\MySQL\MySQL Server 5.5"

#一定要注意引号,很多朋友忘记带引号,导致安装出错

当然也可以只写

#### gem install mysql2 -v '0.3.10'

进行安装 。如果是通过 gem install 进行安装,请保证 Gemfile 中为

gem 'mysql2', '0.3.10'

不然启动时候会叫你执行 bundle install。

最后安装成功后,把 mysql 安装目录中的 libmysql.dll 拷贝到 ruby/bin 中,一切大功告成。

#### 5. gem install mysql2 错误解决

运行 'bundle install' 或者 'gem install mysql2' 遇到如下错误

> gem install mysql2

ERROR: Error installing mysql2:

The 'mysql2' native gem requires installed build tools.

Please update your PATH to include build tools or download the DevKit

from 'http://rubyinstaller.org/downloads' and follow the instructions

at 'http://github.com/oneclick/rubyinstaller/wiki/Development-Kit'

或者是

Error installing mysql2:

ERROR: Failed to build gem native extension.

C:/Ruby192/bin/ruby.exe extconf.rb

一般是因为没有安装编译器和没有安装 mysql

#### 最简单的解决办法:

如果 rails 版本<3.1.0 就安装 mysql 0.2.6。如果 rails 版本是 3.1.\*才需要安装 mysql 0.3.\*。 切记!

默认安装的是 mysql2 0.3.7,这个版本变化较多,可以安装旧版本 gem,经测试安装 0.2.6 不会报错。

gem install mysql2 -v 0.2.6

#### 如果你一定要安装最新版本,可以参照下面方法。

1、Linux下解决方法:

# sudo apt-get install libmysql-ruby libmysqlclient-dev

2、Windows下比较麻烦,要先安装 DevKit 和 Mysql。

安装 DevKit 见上面问题集锦 2。

安装 Mysql 就不细说了,下载后双击即可。

以上两步完成后,要这样安装 mysql2

> gem install mysql2 -- '--with-mysql-dir="D:\Program Files\MySQL\MySQL Server 5.5"

#一定要注意引号,很多朋友忘记带引号,导致安装出错

Updating installed gems

Updating mysql2

Temporarily enhancing PATH to include DevKit...

Building native extensions. This could take a while...

Successfully installed mysql2-0.3.2

Gems updated: mysql2

Installing ri documentation for mysql2-0.3.2...

Enclosing class/module 'mMysql2' for class Client not known

Installing RDoc documentation for mysql2-0.3.2...

Enclosing class/module 'mMysql2' for class Client not known

这表示安装成功了,但是使用时可能还会报错。

最后一步:将 mysql 安装目录下的 bin 下的 libmysql.dll 复制到 ruby 安装目录/lib 下。

注意:为保证版本一致,libmysql.dll不要从网上下载。尽量从自己安装目录下复制。

附: 有时启动服务器时报错

Please install the mysql2 adapter: `gem install activerecord-mysql2-adapter` (no such file to load -- active\_record/connection\_adapters/mysql2\_adapter) (RuntimeError)

但是当 gem install activerecord-mysql2-adapter 时会报找不到这个 gem。

一般是因为安装的 mysql2 版本过新,因为 mysql2 0.3.2 版本开始放弃支持 rails 3.0.\*。

解法:

gem uninstall mysql2

gem install mysql2 -v 0.2.7